# SBB-SSE/SSF/SSN Child Device Connection Manual

Copyright © 2017 Visual Display Division, Samsung Electronics Co.,LTD.

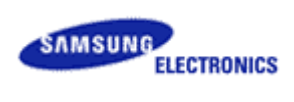

## Contents

| LFD SET V/W Connection Environment                                                                                         |             |
|----------------------------------------------------------------------------------------------------|-------------|
| LFD SET Author V/W Connection Environment                                                                                  |             |
| SBB Setting Value for Child Device Searching<br>Child Device Setting Value<br>Child Device Searching method by MagicInfo S | 5<br>6<br>7 |
| History                                                                                                    |             |

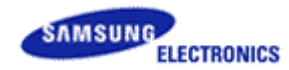

.

## SBB connection using LFD Set

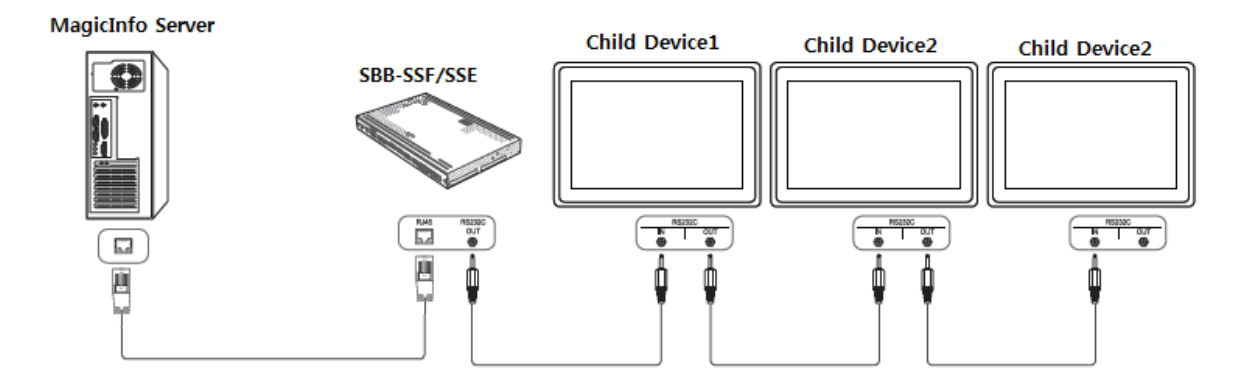

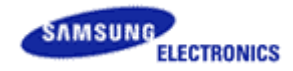

## SBB Connection for V/W Layout using MagicInfo Server

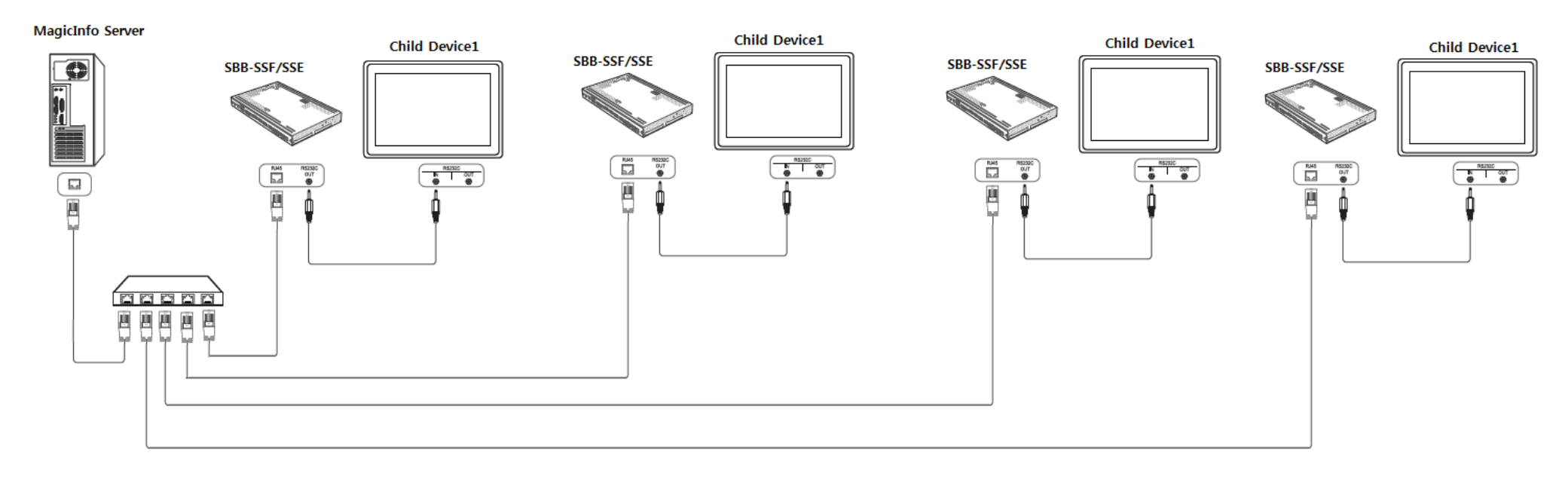

## SBB Setting Value for Child Device Searching

### SBB-SSF/SSE/SSN must set to RJ45(Lan)Cable for Childe Device Searching. ID Settings

#### HOME $\textcircled{a} \rightarrow \mathsf{ID} \mathsf{Settings} \rightarrow \mathsf{ENTER} \ \blacksquare$

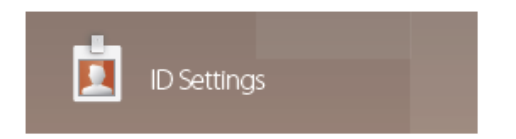

- The displayed image may differ depending on the model.

### Device ID

#### Enter the ID number of the product connected to the input cable for input signal reception. (Range: 0~224)

- Enter the number you want using the number buttons on the remote control.

### **PC Connection Cable**

Select a method to connect to MDC to receive the MDC signal.

- RS232C cable
   Communicate with MDC via the RS232C-stereo cable.
- RJ-45(LAN) cable Communicate with MDC via the RJ45 cable.

### **Device ID Auto Set**

Assign ID number automatically for all connected products.

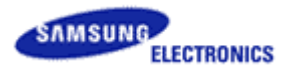

## Child Device Setting Value

### \* Child Device must set to RS232 Cable.

## **ID Settings**

#### HOME $\textcircled{a} \rightarrow \mathsf{ID}$ Settings $\rightarrow \mathsf{ENTER}$

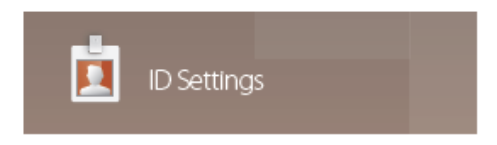

- The displayed image may differ depending on the model.

### Device ID

Enter the ID number of the product connected to the input cable for input signal reception. (Range: 0~224)

- Enter the number you want using the number buttons on the remote control.

### **PC Connection Cable**

#### Select a method to connect to MDC to receive the MDC signal.

| • | RS232C cable                                      |
|---|---------------------------------------------------|
|   | Communicate with MDC via the RS232C-stereo cable. |

RJ-45(LAN) cable

Communicate with MDC via the RJ45 cable.

### **Device ID Auto Set**

- Assign ID number automatically for all connected products.

## Child Device Searching method by MagicInfo S

### 1) Approve by Server

→ Unapproved -> Select SSF -> Selct "Approve"

| C () M http://10.89.8.81:7001/WagicInfo/login.htm?cmd=INIT# |                                                                                                    |              |                 |                   | 오호호 🖬 및 - Knox 🥔 BTSP | BTSP                                                           | <i>ể</i> ★★★ Sma 峰 Google 번역                                                          | 🥖 BTSP 🥖 E                                                  | interprised                           | MagicInf ×                                    |
|-------------------------------------------------------------|----------------------------------------------------------------------------------------------------|--------------|-----------------|-------------------|-----------------------|----------------------------------------------------------------|---------------------------------------------------------------------------------------|-------------------------------------------------------------|---------------------------------------|-----------------------------------------------|
| ╞ ▶ 추천 사                                                    | 😹 ▶ 추천 사이트 🔻 🤌 웹 조각 갤러리 👻 🌖 Bene4u 🦉 Global ERB EP 🧞 Google 번역 🦉 HR Partner 🖉 Π4U 🍙 Samsung mySingle 🚸 역량평가시스템 |              |                 |                   |                       |                                                                |                                                                                       |                                                             |                                       |                                               |
| M                                                           | Device                                                                                                    | $\leftarrow$ | III Dashboard   | Unapproved ×      |                       |                                                                |                                                                                       |                                                             |                                       | admin                                         |
|                                                             | Device<br>All 129                                                                                              | ^            | Approve Delete  | Export ~          |                       | <ol> <li>One or more device(<br/>Unapproved Device/</li> </ol> | (s) might not be in the unapproved devi<br>Available License (I Player : 0/95, S Play | ce list due to limited licens<br>yer : 3/202, Android : 0/0 | se.<br>, Lite : 1/108,<br>Device Name | Signage : 3/202, RM<br>e,MAC,IP,Model,Firmwar |
| Content                                                     | by Group                                                                                                    | $\sim$       | Device Name     | ✓ MAC Address     | IÞ                    | Device Model Name                                              | Device Seria                                                                          | al                                                          | Registered                            |                                               |
| Ā                                                           | Unapproved 7                                                                                                   |              | 1032<br>53      | fe-99-e7-df-ee-36 | 192.168.1.72          | DB32E                                                          |                                                                                       |                                                             | 약 9 일 전<br>(2017-10-25                | 07:58)                                        |
| Playlist                                                    | Error<br>Alarm                                                                                                 |              | 32<br>S4        | e4-7d-bd-5c-87-7f | 192.168.1.76          | PM55H                                                          |                                                                                       |                                                             | 약 9 일 전<br>(2017-10-25                | 14:14)                                        |
| Schedule                                                    | Notifications 65                                                                                               |              | MagicInfo<br>SS | fe-d7-8a-f0-66-32 | 10.90.66.120          | DB43J                                                          |                                                                                       |                                                             | 약 22 시간건<br>(2017-11-02               | <u>ਬ</u><br>! 16:59)                          |
| ~                                                           | Software Update                                                                                                |              | MagicInfo<br>SS | fe-c0-3f-8d-37-62 | 10.240.218.24         | QB55H                                                          |                                                                                       |                                                             | 약 6 일 전<br>(2017-10-27                | ' 22:24)                                      |
| Device                                                      | Custom Logo<br>Remote Job                                                                                      |              | MagicInfo<br>SS | fe-f9-85-34-61-c5 | 10.240.218.23         | QB55H                                                          |                                                                                       |                                                             | 약 17 일 전<br>(2017-10-17               | ' 14:11)                                      |
| LIL.<br>Statistics                                          |                                                                                                    |              | MagicInfo<br>SS | fe-b0-34-c6-1a-ab | 10.240.218.22         | QB55H                                                          |                                                                                       |                                                             | 약 17 일 전<br>(2017-10-17               | ' 11:59)                                      |
| হ                                                           |                                                                                                    |              | MagicInfoL16    | e4-7d-bd-5c-c3-d0 | 10.90.68.81           | DC43J                                                          |                                                                                       |                                                             | 약 7 일 전<br><b>(2017-10-2</b> 7        | ' 14:21)                                      |
| User                                                        |                                                                                                    |              | SSF<br>S4 SP    | 68-27-37-bb-d2-bc | 10.88.44.126          | SBB-SSF                                                        |                                                                                       |                                                             | 방금<br>(2017-11-03                     | 15:46)                                        |
| 100 I                                                       |                                                                                                    |              |                 |                   |                       |                                                                |                                                                                       |                                                             |                                       |                                               |

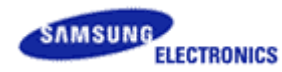

#### SBB-SFF Connection Manual

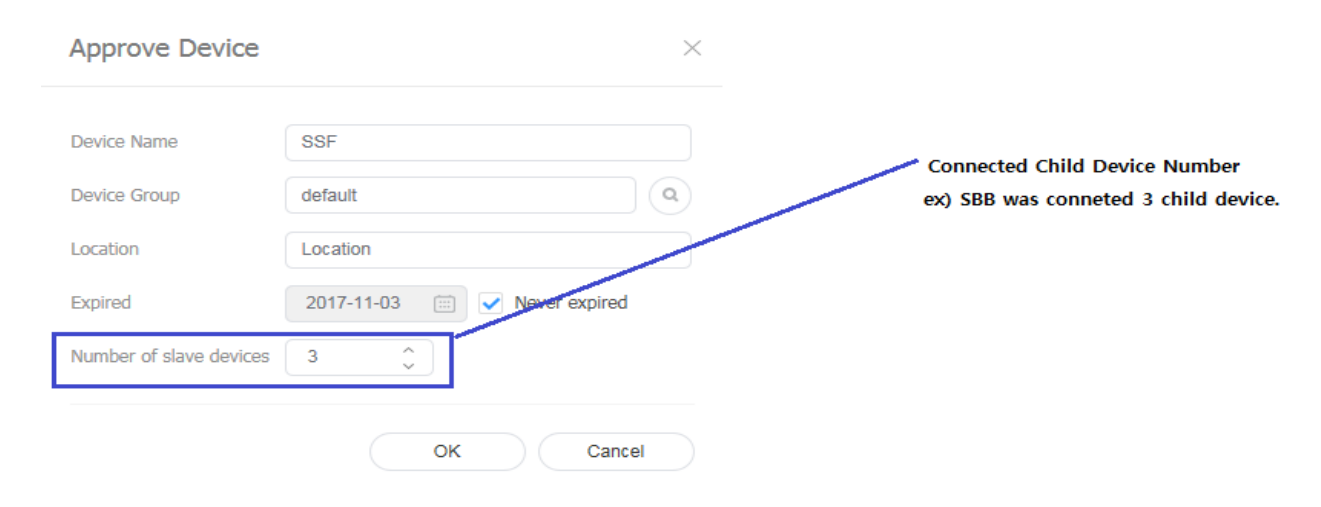

### 2) Searching Scan Device by Server : Click 🕡 -> Conneted Device Info -> Scan Device

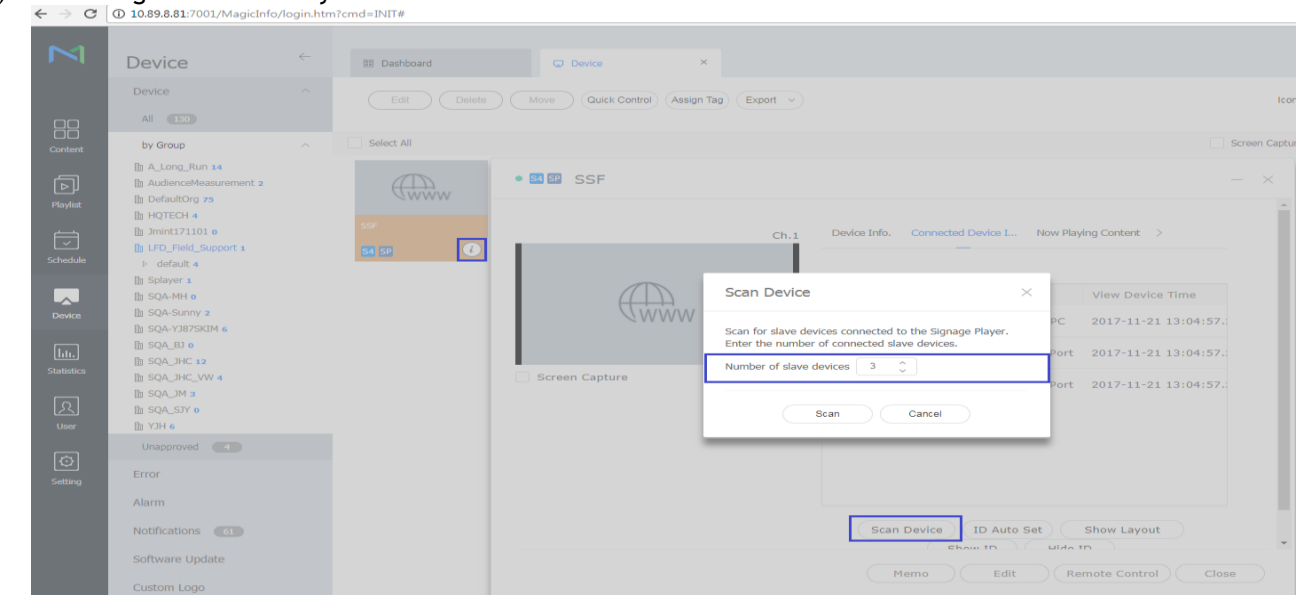

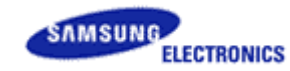

#### LFD FlashUpdate Tool Manual

3) you can see connected status like as below picture

- → if you can not see then check a slave monitor status and RS232 Cable connection.
- ← → C () 10.89.8.81:7001/MagicInfo/login.htm?cmd=INIT#

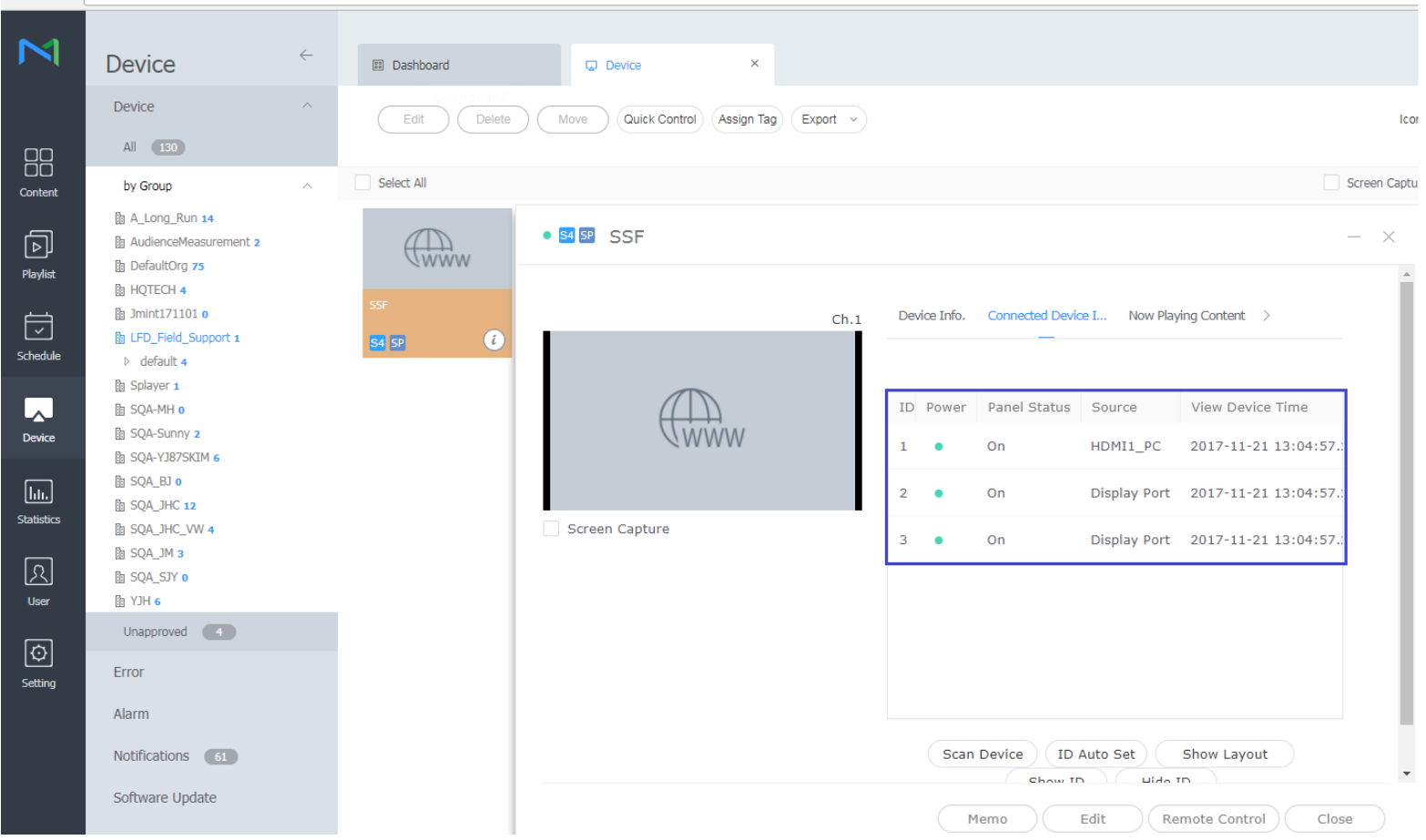

**※** Do not connected RS232 In to SBB-F

## FAQ

. We have a child model Device Dection issue.

If you can not detect all connected child device using Device ID Auto Set then Please check using" RS232 MDC Connect Guide\_Eng\_v0.9.ppt".

### **ID Settings**

#### $\mathsf{HOME} \textcircled{ } \to \mathsf{ID} \mathsf{Settings} \to \mathsf{ENTER} \ \fbox{}$

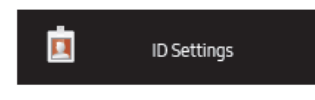

- The displayed image may differ depending on the model.

ID Settings Enter the ID number of the product connected to the input cable for input signal reception. (Range: 0~224) — Enter the number you want using the number buttons on the remote control.

#### Device ID Auto Set

Assign ID number automatically for all connected products.

### PC Connection Cable

Select a method to connect to MDC to receive the MDC signal.

 RS232C cable Communicate with MDC via the RS232C-stereo cable.

RJ45(LAN) cable

Communicate with MDC via the RJ45 cable.

\* Tip : Device ID Auto Set fucdtion was support at all model except outdoor model.

So, you can easily check where is have a issue like as below method.

Ex) SBB-SSN + 4 Child device connect.

First, execute Device ID Auto Set using SBB-SSN : must detecteded four monitors.

Second, execute Device ID Auto Set using first child device : must dectected three monitors.

- Third, execute Device ID Auto Set using second child device : must dectected two monitors.
- \* Tip : if child device gone to stand by mode then might not detec child device.

So, check a child device's state before Device ID Auto set.

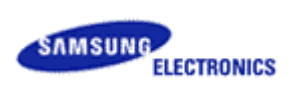

## History

| Version | Date       | History         | Writer   |
|---------|------------|-----------------|----------|
| 0.9     | 2017.11.21 | Initial version | B.i.cHOI |
| 0.91    | 2019.08.20 | Add SSN and Q&A | B.i.cHOI |
|         |            |                 |          |
|         |            |                 |          |
|         |            |                 |          |
|         |            |                 |          |